## School Messenger

1. Go to <u>https://asp.schoolmessenger.com/penncrest/subscriber/</u> and click on **Sign up now** to create an account.

| SchoolMessenger* |                                                                                                    |
|------------------|----------------------------------------------------------------------------------------------------|
|                  | English © Phone, Email, and SMS Text Messages Get the latest communication from Penncrest School District. Email: Password (case sensitive):  Forget your password? Click Here  Sign In First time user? Sign up now |
|                  | © 2022 Intrado Corporation. All Rights Reserved.                                                                                                    |

2. If you already have an account, fill in your **Email** and **Password** and click on **Sign In**.

| • |                                                                                                    |
|---|----------------------------------------------------------------------------------------------------|
|   | Phone, Email, and SMS Text Messages Get the latest communication from Penncrest School District. Email: Password (case sensitive):  Forgot your password? Click Here  Sign in First time user? Sign up now |
|   | © 2022 Intrado Corporation. All Rights Rese                                                                                                    |

3. To sign up, fill in the required information, and click on **Create Account**.

| ~ |                                                                              |                                                                                                    |                                                |
|---|------------------------------------------------------------------------------|----------------------------------------------------------------------------------------------------|------------------------------------------------|
|   | Create a New A<br>Please complete this form t<br>least 5 characters long and | English<br>create your account. A confirmation code will be sent to activate your new account so a valid email address is required. Your password must be at<br>cannot be similar to your first name, last name, or email address.                                                                                                    | 0                                              |
|   | First Name 😂<br>Last Name 😂                                                  | School Messenger<br>Test                                                                                                    |                                                |
|   | Account Email 🥥<br>Confirm Email ⊘                                           | messengertest@penncrest.org                                                                                                    |                                                |
|   | Password ©<br>Confirm ©<br>Password                                          |                                                                                                    |                                                |
|   | Terms Of Service                                                             | Reliance Communications, Inc. Terms of Service<br>1. Product. This agreement covers the Reliance Communications, Inc. Subscriber Self-Signup portal, an online<br>communications application, and any new features that augment or enhance the current communications application.<br>Reliance Communications, Inc. may update the content, functionality, and user interface of the Service from time to time in<br>its sole discretion and in accordance with this Agreement.<br>2. Terms of Service. User acknowledges and agrees to the following terms of service. In addition, User agrees that unless<br>explicitly stated otherwise, any new features that augment or enhance the Service will be subject to this Agreement.<br>3.1 Email and hotices. Licer agrees to applied Balance Communications. Inc. with Liter's e-mail addrases to accountly. |                                                |
|   | Create Account                                                               |                                                                                                    |                                                |
|   |                                                                              | c                                                                                                    | 2022 Intrado Corporation. All Rights Reserved. |

4. You will then need to login to the email account you used to sign up with (can be PENNCREST or a personal email account) to retrieve the confirmation code. **DO NOT** close out of this window. If you do close out of this window, you can access it again by going to: <u>https://asp.schoolmessenger.com/penncrest/subscriber/activate.php</u>

| Activate Account Vou should have received an email containing a confirmation code. Please enter it below along with your password. Confirmation Code: Password: Submit Return to Sign In |
|----------------------------------------------------------------------------------------------------|
| © 2022 Intrado Corporation. All Rights Reserved.                                                                                                    |
|                                                                                                    |
|                                                                                                    |
|                                                                                                    |
|                                                                                                    |
|                                                                                                    |
|                                                                                                    |

5. If you used your PENNCREST email account, go to <u>http://mail.penncrest.org</u> in a web browser. In a few short minutes, you should receive the confirmation code email in your Inbox. (Your confirmation code will be different than the one pictured below.)

| s | SchoolMessenger <noreply@accounts.schoolmessenger.com>Image: Control in the sense of the sense of the sense o</noreply@accounts.schoolmessenger.com> |
|---|----------------------------------------------------------------------------------------------------|
| - | To: Messenger Test, School                                                                                                    |
|   | CAUTION: This email originated from outside of the organization! Do not click links, open attachments or reply,<br>unless you recognize the sender's email address and know the content is safe!<br>Welcome to SchoolMessenger!                                                                                                    |
|   | Enter Confirmation Code: BuKFGzDwQWuMp9gTOnoBKA                                                                                                    |
|   | This confirmation code will only be valid for 24 hours.                                                                                                    |
|   | This is an auto-reply email.Please do not reply.                                                                                                    |
|   | Thank you,<br>SchoolMessenger                                                                                                    |
|   | Reply Forward                                                                                                    |

6. You may need to click on the **Other** tab in your Inbox to retrieve the confirmation code email.

|   | New message |   |               |
|---|-------------|---|---------------|
|   |             | ۲ | Focused Other |
| 8 | > Favorites |   |               |
| 0 | ✓ Folders   |   |               |
| ~ | > 🖾 Inbox   |   |               |

7. Copy and paste the confirmation code in the browser window you left open and type in your password again and hit **Submit**.

| SchoolMessenger* |                                                                                          |                                                                                                    |                                                  |
|------------------|------------------------------------------------------------------------------------------|----------------------------------------------------------------------------------------------------|--------------------------------------------------|
|                  | Activate Account<br>You should have received an email<br>Confirmation Code:<br>Password: | containing a confirmation code. Please enter it below along with your password.<br>BukFGzDwQWuMp9gTOnoBKA<br>Submit<br>Return to Sign In |                                                  |
|                  |                                                                                          |                                                                                                    | © 2022 Intrado Corporation. All Rights Reserved. |
|                  |                                                                                          |                                                                                                    |                                                  |

8. You will then be logged into the School Messenger system and redirected to the Contact Info page.

| SchoolMessenger                                                                                    |       |        |                                 | Penncrest School District<br>Logout |
|----------------------------------------------------------------------------------------------------|-------|--------|---------------------------------|-------------------------------------|
| Messages Contact Info My Account                                                                   |       |        |                                 |                                     |
| Notification Preferences                                                                           |       |        |                                 |                                     |
| Contacts                                                                                           |       |        |                                 |                                     |
| Contact Information                                                                                | Туре  | Status | Actions                         |                                     |
| messengertest@penncrest.org                                                                        | Email | Active | Account Email cannot be removed |                                     |
| Add More                                                                                           |       |        |                                 |                                     |
|                                                                                                    |       |        |                                 |                                     |
| Interests                                                                                          |       |        |                                 |                                     |
| In addition to Emergency notifications, I would like to receive the following types of announcemer | ts:   |        |                                 |                                     |
| Attendance (Attendance)                                                                            |       |        |                                 |                                     |
| General (General Announcements)                                                                    |       |        |                                 |                                     |
| Survey (Surveys) Food Service (Balance Notifications)                                              |       |        |                                 |                                     |
| Organization A Maplewood Elementary School                                                         |       |        |                                 |                                     |
| Saegertown High School                                                                             |       |        |                                 |                                     |
| Cambridge Springs Elementary School                                                                |       |        |                                 |                                     |
| Cambridge Springs High School                                                                      |       |        |                                 |                                     |
| Saegertown Elementary School                                                                       |       |        |                                 |                                     |
| District                                                                                           |       |        |                                 |                                     |
| Language 🖉 💿 English<br>🔵 Español                                                                  |       |        |                                 |                                     |
| Save X Cancel                                                                                      |       |        |                                 |                                     |
| L                                                                                                  |       |        |                                 |                                     |

9. Select all 4 notification announcement types and then select District and whichever schools you would like to receive any notifications for and hit **Save**.

| SchoolMessenger                                                                                       |       |        | Penncrest School Distri<br>Logo |
|----------------------------------------------------------------------------------------------------|-------|--------|---------------------------------|
| Messages Contact Info My Account                                                                      |       |        |                                 |
| Notification Preferences                                                                              |       |        |                                 |
| Contacts                                                                                              |       |        |                                 |
| Contact Information                                                                                   | Type  | Status | Actions                         |
| messengertest@penncrest.org                                                                           | Email | Active | Account Email cannot be removed |
| Add More                                                                                              |       |        |                                 |
| Interests                                                                                             |       |        |                                 |
| In addition to Emergency notifications, I would like to receive the following types of announcements: |       |        |                                 |
| O Attendance (Attendance)                                                                             |       |        |                                 |
| General (General Announcements)                                                                       |       |        |                                 |
| <ul> <li>Survey (Surveys)</li> <li>Ecod Service (Balance Notifications)</li> </ul>                    |       |        |                                 |
|                                                                                                    |       |        |                                 |
| Organization C Maplewood Elementary School                                                            |       |        |                                 |
| Cambridge Springs Elementary School                                                                   |       |        |                                 |
| Cambridge Springs High School                                                                         |       |        |                                 |
| Maplewood High School     Segertown Elementary School                                                 |       |        |                                 |
| <ul> <li>District</li> </ul>                                                                          |       |        |                                 |
| Language C English<br>Español                                                                         |       |        |                                 |
| Save Cancel                                                                                           |       |        |                                 |

10. If you would like to add other notification methods other than email, click on Add More.

| SchoolM           | lessenge     | r          |       |        |                                 | Penncrest School District<br>Logout |
|-------------------|--------------|------------|-------|--------|---------------------------------|-------------------------------------|
| Messages          | Contact Info | My Account |       |        |                                 |                                     |
| Notification      | Preferences  |            |       |        |                                 |                                     |
| Contacts          | \$           |            |       |        |                                 |                                     |
| Contact Informati | on           |            | Туре  | Status | Actions                         |                                     |
| messengertest@pe  | enncrest.org |            | Email | Active | Account Email cannot be removed |                                     |
| Add More          |              |            |       |        |                                 |                                     |

11. Select which additional notification method you would like to receive and hit Next.

| SchoolMessenge                                                        | Penncrest School Distric<br>Logov                                             |
|-----------------------------------------------------------------------|-------------------------------------------------------------------------------|
| Messages Contact Info                                                 | My Account                                                                    |
| Add Contact Information                                               | n                                                                             |
| Progress<br>Select Type<br>Enter Contact Into<br>Activate<br>X Cancel | Type  Phone Call Phone Call SMS Text SMS Text Email                           |
| SchoolMessenge                                                        | r Penncrest School Distric<br>Logou                                           |
| Messages Contact Info                                                 | My Account                                                                    |
| Add Contact Information                                               | n                                                                             |
| Progress<br>Select Type<br>Cancel<br>Activate                         | Type ② Phone Call<br>● Phone Call and SMS Text<br>SMS Text<br>Email<br>→ Next |
|                                                                       |                                                                               |

12. If you are adding a phone number to your notification methods, type in the phone number you would like to receive notifications on and hit **Next**.

| SchoolMessenger                                                  | Penncrest School District<br>Logout |
|------------------------------------------------------------------|-------------------------------------|
| Messages Contact Info My Account                                 |                                     |
| Add Contact Information                                          |                                     |
| Phone @ 814720                                                   |                                     |
| v Select Type<br>↓ Enter Contact Info ← Previous X Cancel → Next |                                     |
| Activate                                                         |                                     |
|                                                                  |                                     |

13. You will need to call **833-447-9397** from the phone number you are trying to activate, hit **2**, and enter in the activation code and hit **Done**. (Your activation code will be different than the one pictured below.)

| SchoolMessenger            |                                                                                        |                                                                                                    | Penncrest School District<br>Logout |
|----------------------------|----------------------------------------------------------------------------------------|----------------------------------------------------------------------------------------------------|-------------------------------------|
| Messages                   | Contact Info                                                                           | My Account                                                                                                    |                                     |
| Add Contact Information    |                                                                                        |                                                                                                    |                                     |
| Progress<br>✓ Select Type  | You must foll<br>Print this p                                                          | llow these steps within 24 hours to complete this addition to your account.<br>page now                                                                                                    |                                     |
| Enter Contact     Activate | Info<br>Step 1: You n<br>If your pho<br>Step 2: Call (<br>Step 3: When<br>Step 4: When | mat call from the phone (814) 720- in order to verify your caller ID.<br>none service has caller identification blocked, you must first dial '82 to unblock it for this call.<br>(853) 447-4397<br>in prompted, whet the schedular code <b>415456</b> |                                     |
|                            | Step 5: wher                                                                           |                                                                                                    |                                     |